## **Final Grade Entry Navigation**

The deadline for final grades is included in the Final Grading Memo sent during the last week of the term. Please submit your grading information by 11:59pm on the deadline date. Please use the Chrome or Firefox browser.

Please start as you normally would at: <u>www.brookdalecc.edu</u> and click on "**MyBrookdale**". Once you are there, click on the WebAdvisor Self Service icon:

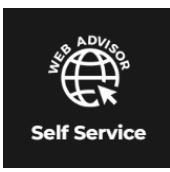

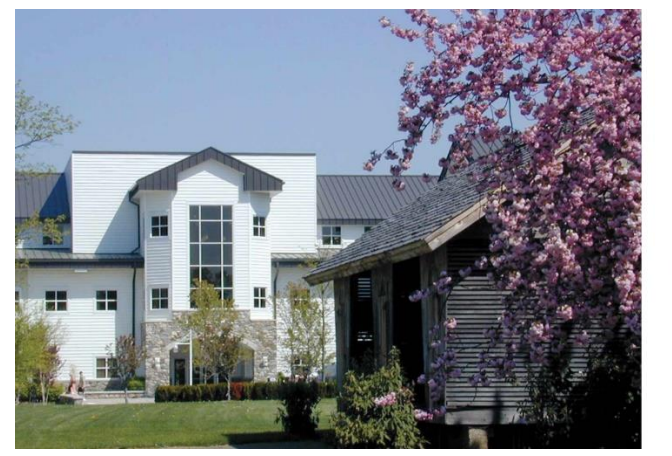

You will be brought to a new login screen. Enter your **email address and password**:

| Sign in with your organizational account |  |
|------------------------------------------|--|
| yourname@brookdalecc.edu                 |  |
| Password                                 |  |

Once you are logged in, you will be able to access the new Brookdale Experience site. *To see the options available to you, you may need to click on, "+ Discover More"*. Based on your user role your icons will be available (this may appear a bit different than the screen shot below). Select the "**Faculty Grading WebAdvisor**" icon as shown below by clicking on it:

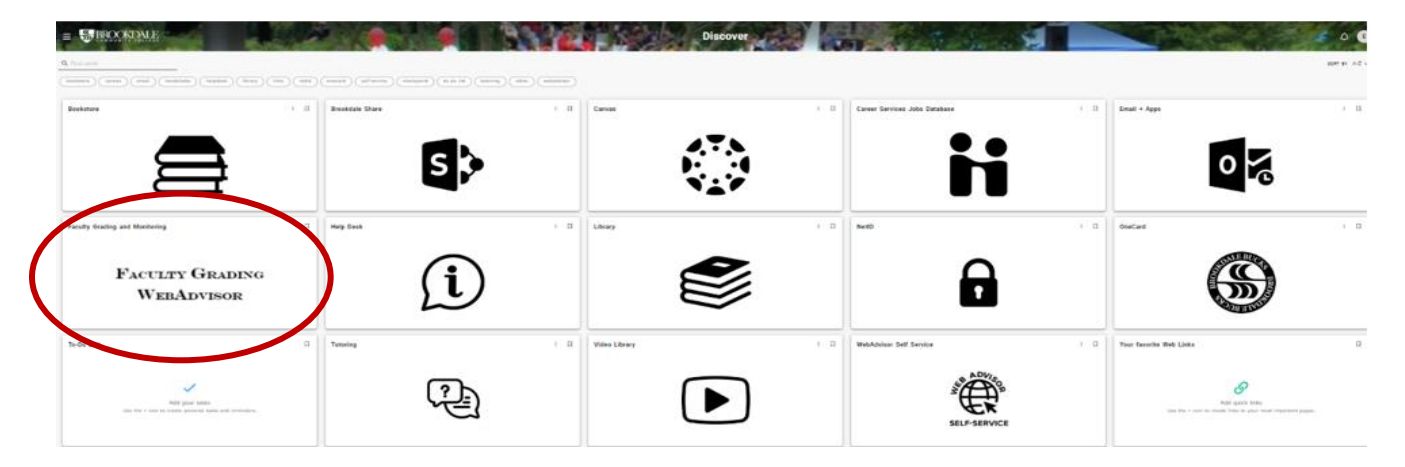

You will now see the WebAdvisor page (with limited options). Be sure to select "**Log In**" at the top of the page to access features:

| S BROOKDAL                                                                                                    | E WEBADVISOR                  | Log IN              | MAIN IENU CONTACT US               |
|----------------------------------------------------------------------------------------------------|-------------------------------|---------------------|------------------------------------|
|                                                                                                    |                               |                     | <u>Visiting Students</u>           |
|                                                                                                    |                               | Facuny              |                                    |
| Welcome Guest!                                                                                                 |                               |                     |                                    |
| Help with WebAdvisor?<br>View our FAQ page                                                                     |                               |                     |                                    |
| Help with Registration For Credit Classes?<br>Contact the One Stop Center at (732) 224-2020                    |                               |                     |                                    |
| Help with Registration For Continuing & Professional<br>Studies?<br>Contact customer service at (732) 224-2315 |                               |                     |                                    |
|                                                                                                    | Ĕ                             |                     |                                    |
| EMyBrockdale Mobile App EMyBrokda<br>Get more information about the MyBrockda                                  | le Mobile App<br>e Mobile App |                     |                                    |
|                                                                                                    |                               | Loe IN<br>Brookdale | MAIN MENU CONTACT US<br>WebAdvisor |

Enter your **username (ex zsmith) and password** and click on "**Submit**" to access the page. You will not use the "@brookdalecc.edu" portion of your information. *The sign on information previously entered to access the "Brookdale Experience" tools does not automatically default for you to log in:* 

| BROOKDALE WEBAI                                                                                                    | DVISOR  |           | LOG IN MAIN MENU CONTACT US   |
|----------------------------------------------------------------------------------------------------|---------|-----------|-------------------------------|
|                                                                                                    |         |           | Welcome!                      |
|                                                                                                    | Brookda | lle Login |                               |
| Need Help/Account Locked?<br>Forgot your user name2<br>Forgot your password?<br>helpdesk@brookdalecc.edu or (732) 224-2829                         |         |           |                               |
| User ID must be:                                                                                                    |         |           |                               |
| <ul> <li>all lower case letters - turn off CAPS LOCK</li> <li>no spaces - mobile devices may add a space to the end of<br/>your User ID</li> </ul> |         |           |                               |
| User ID zsmith Password Hint                                                                                                    | SUB     | МІТ       |                               |
| Cet more information about the MyBrockdale Mobile App                                                                                              |         |           | LOG IN MAIN MENUL CONTACT LIS |

Click on "**Faculty**" once you are logged in:

| ST BROOKDAL                                                                                                    | E WEBADVISOR | Change Password Log OUT | MAIN MENU CHITACT US |
|----------------------------------------------------------------------------------------------------|--------------|-------------------------|----------------------|
|                                                                                                    |              |                         | Visiting Students    |
|                                                                                                    |              | Faculty                 |                      |
| Welcome Eleanor!                                                                                               |              |                         |                      |
| Help with WebAdvisor?<br><u>View our FAQ page</u>                                                              |              |                         |                      |
| Help with Registration For Credit Classes?<br>Contact the One Stop Center at (732) 224-2020                    |              |                         |                      |
| Help with Registration For Continuing & Professional<br>Studies?<br>Contact customer service at (732) 224-2315 |              |                         |                      |
|                                                                                                    |              |                         |                      |
|                                                                                                    |              |                         |                      |
|                                                                                                    |              |                         |                      |
|                                                                                                    |              |                         |                      |
|                                                                                                    |              |                         |                      |
|                                                                                                    |              |                         |                      |

You will now see several options available to you including the Monitoring roster you need to access. Select "Final Grading Roster":

|                                                                                                    | Student Planning                                                         |
|----------------------------------------------------------------------------------------------------|--------------------------------------------------------------------------|
| Important Information                                                                                                    | -                                                                        |
| Final Grading Schedule/Instructions<br>Monitoring Schedule/Instructions<br>**NEW** Final Grading- Video Tutorial<br>Change of Grade Instructions<br>Class Roster Instructions | Student Planning Search, Register, Drop<br>Student Planning for Advisors |
| Faculty Information                                                                                                    |                                                                          |
| Grading (Delivered Version)                                                                                                    |                                                                          |
| FERPA Notification Statement                                                                                                    |                                                                          |
| Class Roster                                                                                                    |                                                                          |
| Self-Service Class Roster and Grade Change                                                                                                    |                                                                          |
| Student Menitoring Dester                                                                                                    |                                                                          |
| Final Orading Baster                                                                                                    |                                                                          |
| Final Grading Roster                                                                                                    |                                                                          |

Select the appropriate **term** from the drop down menu in which Monitoring is taking place and "**Get My Schedule**":

| Final Grading Roster: | Summer III 2022 | $\sim$ | Get My Schedule |
|-----------------------|-----------------|--------|-----------------|
|-----------------------|-----------------|--------|-----------------|

You will now see any courses assigned to you for the semester and can select the appropriate course by **clicking on the course code** (ex ACCT-101-600RL):

## Final Grading Roster Summer III 2022 Schedule

| Image: Second state       Image: Second state       Image: Second state       Second state       Second |                            |             | <u>Final Grading</u><br><u>Schedule &amp;</u><br><u>Instructions</u> |          |                     |
|----------------------------------------------------------------------------------------------------|----------------------------|-------------|----------------------------------------------------------------------|----------|---------------------|
| 🗏 print schedule 🛛 🖾 download schedule                                                                                                    |                            |             |                                                                      |          |                     |
| Class                                                                                                    | Title                      | Meeting Day | Meeting Time                                                         | Location | Start - End         |
| ACCT-101-600RL                                                                                                    | Principles of Accounting I | M,W         | 08:30AM - 11:50AM                                                    | LAH 209  | 07/05/22 - 08/15/22 |

**Select the appropriate grade code** in the available Final Grade field for the student. *If you are entering an "F" grade you are required to enter either a "Last Date of Attendance" or check the "Never Attended" checkbox, whichever is applicable.* 

## Final Grading Roster Summer III 2022 ACCT-101-600RL Principles of Accounting I

Class Size: 20 Credits: 3.00

M,W 08:30AM - 11:50AM LAH 209 07/05/22 - 08/15/22

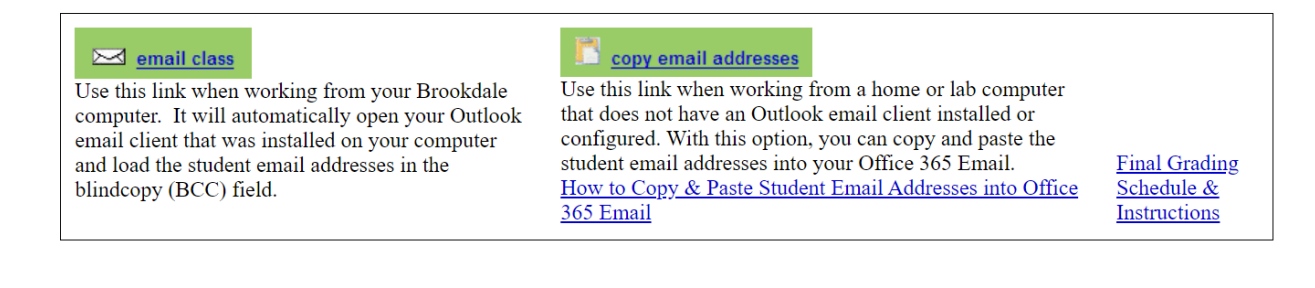

BCC+- Grade Legend

A - Excellent A - A - B + B + B - Good B - B - C + C + C - Satisfactory D - Marginal F - Failing INC - Incomplete P - Satisfactory or better NC - No Credit AUD - Audit

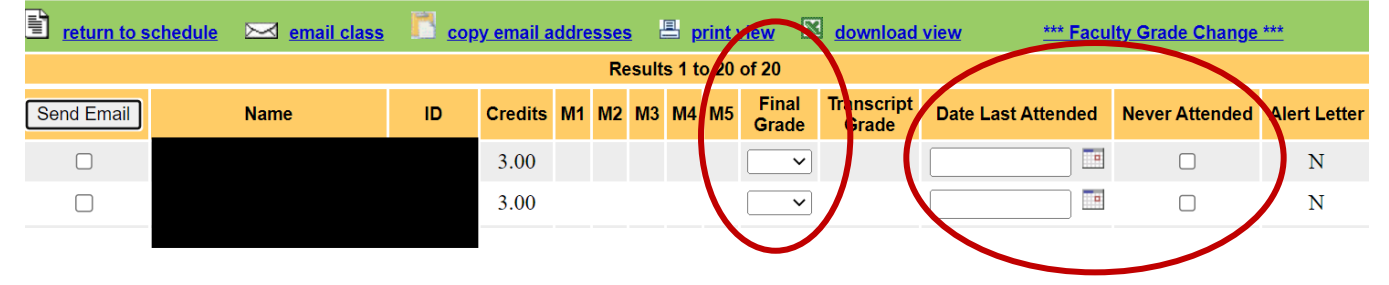

Once you have entered grades, select "Update Grades for This Page" to submit your information:

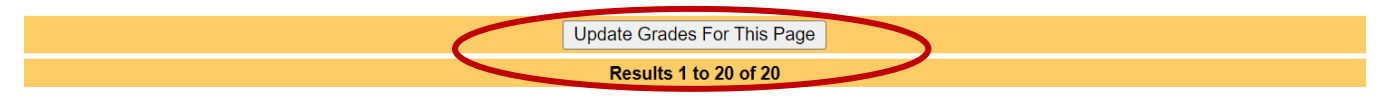

**Quick Tip:** You are able to enter a partial group of grades for your course section and can later return to enter additional grades. This is especially helpful if you are still waiting on assignment/assessment grades for individual students, but have other student grades finalized. Follow the process above.